## TUTORIAL PARA PETICIONAMENTO ELETRÔNICO PELO SEI – ESTUDANTES DE GRADUAÇÃO DA UNIFESP – campus São José dos Campos

Veja o passo a passo para que os estudantes de Graduação da UNIFESP possam abrir processos acadêmicos pelo SEI endereçados às suas Unidades Acadêmicas:

1. O primeiro passo para peticionar é cadastrar-se como Usuário Externo do SEI no link: <u>https://www.unifesp.br/reitoria/proadmin/categoria-sei/261-usuario-externo</u>

| Usuário Externo do SEI<br>O SEI disponibiliza cadastro para usuários externos, destinad<br>independente de vinculação a determinada pessoa jurídica, p<br>congêneres celebrados com o órgão. | o a pessoas físicas que participem em processos administrativos junto a Universidade Federal de São Paulo,<br>para fins de peticionamento ou assinatura de contratos, convênios, termos, acordos e outros instrumentos |
|----------------------------------------------------------------------------------------------------|----------------------------------------------------------------------------------------------------|
| Me cadastrar como usuário externo                                                                                                    | Já estou cadastrado                                                                                                    |
| Aprovação do Cadastro de Usuário Externo                                                                                                    |                                                                                                    |
| Para aprovação do seu cadastro, é necessário apresentar em uma un                                                                                                    | idade de protocolo do Ministério da Economia (consulte os endereços aqui), os seguintes documentos:                                                                                                    |
| a) Termo de Concordância e Veracidade original assinado confo                                                                                                    | rme documento de identificação apresentado;                                                                                                    |
| <li>b) cópias de RG e CPF, ou de outro documento de identifica<br/>de julho de 2017).</li>                                                                                                   | ção oficial com foto no qual conste CPF (dispensada a autenticação nos termos do art. 9º do Decreto nº 9.094, de 17                                                                                                    |
| Atenção: alternativamente, os documentos acima indicados p<br>a) por correspondência postal endereçada à Coordenadoria                                                                       | oderão ser entregues:<br>do Sistema Eletrónico de Informações (SEI), localizado na Rua Sena Madureira, 1500, 3º andar, Vila Clementino,                                                                                |
| Sao Paulo/SP, CEP:04021-001; ou<br>b) via e-mail (para sel@unifesp.br) quando o Termo de Concor                                                                                              | dância e Veracidade for assinado com Certificado Digital ICP-Brasil válido.                                                                                                    |

- É recomendável o uso do e-mail institucional da UNIFESP para cadastro;

- Estudantes da UNIFESP <u>NÃO</u> precisam encaminhar os documentos listados nos itens a) e b).
 O setor responsável pela liberação de seu acesso no campus/Unidade Acadêmica fará a verificação do cadastro por meio dos dados constantes no assentamento do estudante;

- Caso o estudante **já tenha se cadastrado** anteriormente, **não é necessário se cadastrar novamente** para peticionar. Basta clicar em 'Já estou cadastrado' e acessar com e-mail e senha.

2. Após solicitar o cadastro, o estudante receberá um e-mail de confirmação de sua solicitação, como este:

| SEI                                                                | 5 (5                                                                 | $\rightarrow$ |
|--------------------------------------------------------------------|----------------------------------------------------------------------|---------------|
| Seg, 24/08/2020 12:52                                              | , , ,                                                                | 1             |
| Para: voce                                                         |                                                                      |               |
| :: Este é um e-mail automático ::                                  |                                                                      |               |
| Prezado(a)                                                         |                                                                      |               |
| Sua solicitação de cadastro como Usuário Externo no                | El-Unifesp foi recebida com sucesso.                                 |               |
| Para aprovação de seu cadastro é necessário apresent               | ar em uma das unidades do Unifesp os seguintes documentos:           |               |
| - Cópia de Comprovante de Residência liuntamen                     | e com o original para fins de autenticação administratival           |               |
| - Cópias de RG e CPF ou de outro documento de i                    | Jentidade no qual conste CPF (juntamente com o original para fins de |               |
| autenticação administrativa]                                       |                                                                      |               |
| <ul> <li>Termo de Declaração de Concordância e Veracida</li> </ul> | de preenchido e assinado                                             |               |
| (https://drive.google.com/file/d/1XPjYImHWsJ7ou4Sg                 | a00WVqTXNu0gpBx/view?usp=sharing)                                    |               |
| Atencão:                                                           |                                                                      |               |
| - Se você é estudante da Universidade Federal de São               | Paulo ou membro convidado de Banca não é necessário apresentar os    |               |
| documentos solicitados acima. Somente aguarde a va                 | idação de seu cadastro.                                              |               |
| Alternativamente, noderão car enviados por correios                | as cópias autenticadas dos documentos acima indicados e o presente   | Term          |

3. Após o cadastro, o estudante da graduação deve entrar em contato solicitando a **liberação do Usuário Externo do SEI de seu campus**, através do **e-mail abaixo** (válido somente para processos relacionados a **secretaria acadêmica de graduação**):

**de:** e-mail institucional Unifesp (aluno) **para:** <u>atendimento.secretaria.sjc@unifesp.br</u> **assunto:** Liberação de usuário externo SEI - nome completo – RA (Graduação)

### Mensagem do e-mail:

Nome Completo: RA: Curso: Período (Int/Not): CPF (obrigatório):

#### 4. Após a liberação, acesse o sistema com usuário e senha:

https://sei.unifesp.br/sei/controlador\_externo.php?acao=usuario\_externo\_logar&id\_orgao\_acesso\_externo=0

| UNIVERSIDADE FEDERAL DE SÃO PAULO |                                               |
|-----------------------------------|-----------------------------------------------|
| Sei. PRODUÇÃO                     |                                               |
|                                   |                                               |
|                                   |                                               |
|                                   |                                               |
|                                   | Anasso nara lisuários Externos                |
|                                   | E-mail:                                       |
| coil                              | nomedoestudante@unifesp.br<br>Senha:          |
| Sel                               |                                               |
|                                   | Confirma Esqueci minha senha                  |
|                                   | Clique aqui se você ainda não está cadastrado |
|                                   |                                               |
|                                   |                                               |
|                                   |                                               |
|                                   |                                               |
|                                   |                                               |

### 5. Abrirá a tela abaixo:

| PRODUÇÃO                             |                              | Menu 💄 🗃 |
|--------------------------------------|------------------------------|----------|
| controle de<br>cessos<br>xternos     | Controle de Acessos Externos |          |
| lterar Senha                         |                              |          |
| eticionamento                        | Nenhum registro encontrado.  |          |
| tecibos<br>letrônicos de<br>rotocolo |                              |          |
| ntimações<br>Iletrônicas             |                              |          |
|                                      |                              |          |
|                                      |                              |          |
|                                      |                              |          |
|                                      |                              |          |
|                                      |                              |          |
|                                      |                              |          |

# 6. Clicar em 'Peticionamento -> Processo Novo':

| UNIVERSIDADE FEDERAL                   | DE SÃO PAULO  |                  |
|----------------------------------------|---------------|------------------|
| Sei.<br>PRODUÇÃO                       |               | Menu 💄 🍯         |
| Controle de<br>Acessos<br>Externos     | Controle de   | Acessos Externos |
| Alterar Senha                          |               |                  |
| Peticionamento 🕨                       | Processo Novo | intrado          |
| Recibos<br>Eletrônicos de<br>Protocolo | Intercorrente |                  |
| Intimações<br>Eletrônicas              |               |                  |
|                                        |               |                  |
|                                        |               |                  |
|                                        |               |                  |
|                                        |               |                  |
|                                        |               |                  |

7. Abrirá a tela abaixo contendo **instruções** que vem ser **lidas atentamente**. Logo abaixo das instruções, consta a lista de todos os **tipos de processo** disponíveis para peticionar.

O estudante deve atentar para selecionar o tipo de processo de seu interesse em que conste o nome de sua unidade acadêmica (escolher o estado UF: **SP**, e a cidade: **São José dos Campos**).

- Acesse o **site** https://www.unifesp.br/reitoria/prograd/pro-reitoria-de-graduacao/informacoesinstitucionais/todos-os-arquivos/category/135-formulario para saber mais sobre cada **tipo de processo** disponível para peticionar seu respectivo formulário.

| UNIVERSIDADE FEDERAL DE SÃO PAULO                                            |                                                                                                    |
|------------------------------------------------------------------------------|----------------------------------------------------------------------------------------------------|
| Sei. PRODUÇÃO                                                                | Menu 🎗 🧃                                                                                                    |
| Controle de Acessos Externos Peti<br>Alterar Senha                           | icionamento de Processo Novo                                                                                                    |
| Peticionamento<br>Recibas Eletrônicas de Protocolo<br>Intimações Eletrônicas | prientações garas prientações garas prientações garas prientações garas prientações para peticionamento pelos estudantes de Graduação da UNIFESP: Buscar o tipo de processo de seu interesse. Em caso de dúvidas sobre o tipo de processo, consulte <u>https://www.unifesp.br/reitoria/orograd/sag</u> ou entre em contato com o seu gous (ou unidade escadêmica) Selecionar o tipo de processo que contenha o assunto de seu interesse + nome do seu campus (ou unidade acadêmica); Preencher o formulário vinculado ao processo de forma completa, correta e sem abreviações; Documentos Essenciais: alguns tipos de processos pedem 'Documentos Essenciais', que são obrigătórios e devem ser incluidos pelo estudante sempre que solicitados. Sem eles o é possível peticionar. Documentos Complementares: podem ser incluidos em todos os processos e são opcionais. Recomenda-se a inclusão de todos os documentos que o estudante julgar necessários ra justificar sua solicitação. 'Documentos complementares: também podem ser solicitados pelo estor competente para a nálise do requerido. É obrigatório observar o disposto no Regimento Interno da Graduação, Portaria Prograd e Instruções Normativas complementares (acesse: tos://unifes.br/reitoria/orograd/regiadaca.normas) É obrigatório observar as datas constantes no calendário acadêmico vigente (disponível em: <u>https://unifes.br/reitoria/prograd/ror-reitoria-de-graduacao/informacoes-</u> titucionals/calendario-academico) Ao peticionar o estudante se declara ciente e de acordo com o disposto no decreto nº 8.539/2015 (disponível em: <u>http://www.glanalto.gov.br/ccivil 03/ ato2015-</u> 18/2015/decreto/d839.htm): O cadastro de usuário externo só precisa ser realizado uma vez. Para peticionar novamente, utilizar usuário e senha já cadastrados. Tpo do Processo Que desiga iniciar: ADERTURADE PROCESSO ACADÉMICIO - GRADUAÇÃO - SÃO JOSÉ DOS CAMPOS APROVEITAMENTO DE ENTUDOS - GRADUAÇÃO - SÃO JOSÉ DOS CAMPOS APROVEITAMENTO DE ENTUDOS - GRADUAÇÃO - SÃO JOSÉ DOS CAMPOS CAMCOLAMENTO DE ENTUDOS - GRADUAÇÃO - SÃO JOSÉ DOS CAMPOS SOU |

8. Abrirá a tela abaixo. Veja instruções em vermelho:

| Controle de Acessos Exemos Atera : Genta Petico<br>Atera : Genta Peticonamento >><br>Recibos Elertónicos de Protocolo Intimações Elertónicos de Protocolo CON<br>Intimações Elertónicos Control - Control - C | ionamento de Processo N<br>rocesso: ABERTURA DE PROCESSO ACA<br>entações sobre o Tipo de Processo<br>a de processo acadêmico para estudantes d<br>UIS é as nomar acignemaia especialmente<br>multário de Peticionamento                                                                                                    | Lovo<br>DÉMICO - GRADUAÇÃO -<br>D<br>graduação do campus São<br>ra sua solicitação. | SÃO JOSÉ DOS CAMPO                              |                                                                |                                                                   |                                          | Peticionar                          |
|----------------------------------------------------------------------------------------------------|----------------------------------------------------------------------------------------------------|-------------------------------------------------------------------------------------|-------------------------------------------------|----------------------------------------------------------------|-------------------------------------------------------------------|------------------------------------------|-------------------------------------|
| Petionamento  Petionamento  Tipo de Intimações Elertônicas Tipo de Elertônicas Elertônicas Elertônicas Elertônicas                                                                                                    | rocesso: ABERTURA DE PROCESSO ACA<br>entações sobre o Tipo de Processo<br>a de processo académico para estudantes d<br>UTS e as normas regimentais específicas par<br>mulário de Peticionamento                                                                                                    | DÊMICO - GRADUAÇÃO -                                                                | SÃO JOSÉ DOS CAMPO                              |                                                                |                                                                   |                                          | Foregra                             |
| Recibos Eletrónicos de Protocolo<br>Intimações Eletrónicos<br>Social<br>Especi-<br>Especi-                                                                                                    | Processo: ABERTURA DE PROCESSO ACA<br>entações sobre o Tipo de Processo<br>a de processo acadêmico para estudantes d<br>015 e as normas regimentais especificas pa<br>mulário de Peticionamento                                                                                                    | DÊMICO - GRADUAÇÃO -                                                                | SÃO JOSÉ DOS CAMPO:<br>o José dos Campos. O for |                                                                |                                                                   |                                          |                                     |
| Cor<br>Aberu<br>8.5397<br>Espec                                                                                                    | entações sobre o Tipo de Processo<br>a de processo acadêmico para estudantes d<br>O15 e as normas regimentais especificas pa<br>rmutário de Peticionamento                                                                                                    | e graduação do campus São<br>a sua solicitação.                                     | o José dos Campos. O forr                       |                                                                |                                                                   |                                          |                                     |
| Aberta<br>8.5597<br>Espec                                                                                                    | a de processo acadêmico para estudantes d<br>015 e as normas regimentais especificas par<br>mulário de Peticionamento                                                                                                    | e graduação do campus São<br>a sua solicitação.                                     | o José dos Campos. O for                        |                                                                |                                                                   |                                          |                                     |
| - Espec                                                                                                    | mulário de Peticionamento                                                                                                    |                                                                                     |                                                 | iulario 'SA02' deve ser preenchido de mane                     | ira completa e sem abreviações. Para petic                        | cionar, deve-se observar o               | disposto no decreto                 |
| Espec                                                                                                    |                                                                                                    |                                                                                     |                                                 |                                                                |                                                                   |                                          |                                     |
|                                                                                                    | ficação (resumo limitado a 50 caracteres):                                                                                                    | <                                                                                   | Campo para d                                    | gitar o motivo do processo. Ex                                 | emplo: Extensão de Prazo Nom                                      | ne RA Curso                              |                                     |
| Intere                                                                                                    | ssado: 🔊 Aqui constarará o nome                                                                                                    | do estudante                                                                        |                                                 |                                                                |                                                                   |                                          |                                     |
| Do                                                                                                    |                                                                                                    |                                                                                     |                                                 |                                                                |                                                                   |                                          |                                     |
| Os doo<br>público                                                                                                    | Os documentos devem ser carregados abaixo, sendo de sua exclusiva responsabilidade a conformidade entre os dados informados e os documentos. Os Níveis de Acesso que forem indicados abaixo estarão condicionados à análise por servidor público, que poderá alterá-los a qualquer momento sem necessidade de prévio aviso. |                                                                                     |                                                 |                                                                |                                                                   |                                          |                                     |
| Docun<br>Nivel<br>Restrit                                                                                                    | ento Principal: SA02 -REQUERIMENT<br>le Acesso: () Hipótese Legal: ()<br>Informação Pessoal (Ar                                                                                                    | 10 ABERTURA DE PROCES<br>t. 31 da Lei nº 12.527/2011)                               | SSO ACADÊMICO (clique                           | aqui para editar conteúdo) Clicar em "<br>processo (           | 'clique aqui" para preencher o<br>obrigatório).                   | ) formulário necess                      | iário para abrir o                  |
| Docum                                                                                                    | entos Complementares (100 Mb):<br>her arquivo Nenhum arquivo selecionado                                                                                                    | Neste Outros                                                                        | tipo de processo p<br>s tipos de processo       | ode-se incluir documentos com<br>s tem documentos obrigatórios | plementares opcionais<br>s (Exemplo: Aproveitamento de            | e Estudos).                              |                                     |
| Tipo d                                                                                                    | e Documento: ⑦ Complemen                                                                                                    | to do Tipo de Documento:                                                            |                                                 | m Tipo de Documento pode-se<br>certidão, Certificado, Comprova | incluir anexos comprobatório<br>inte, Histórico, Plano etc). Em ( | is diversos (Anexo,<br>Complemento do Ti | Atestado, Carta,<br>po de Documento |
| Nivel o<br>Restrit                                                                                                    | e Acesso: ⑦ Hipótese Legal: ⑦ Informação Pessoal (Ar                                                                                                    | t. 31 da Lein° 12.527/2011)                                                         |                                                 | oasta acrescentar uma informa                                  | ição complementar, por exem                                       | plo: Atestado Médio                      | co.                                 |
| Forma                                                                                                    | to: 🕐 🔿 Nato-digital 🔿 Digitalizado 🛛 📝                                                                                                    | dicionar                                                                            | Formato: seleci                                 | one se o documento anexado é                                   | Nato-digital (digital) ou Digitali                                | gado (foi digitalizad                    | 10).                                |
|                                                                                                    | Nome do Arquivo                                                                                                    | Data                                                                                | Tamanho                                         | Documento                                                      | Nivel de Acesso                                                   | Formato                                  | Ações                               |

9. Após clicar em **peticionar** e entrar com sua senha, o processo será encaminhado diretamente à Secretaria Acadêmica de Graduação/Apoio Pedagógico de seu campus / Unidade Acadêmica.

10. O estudante receberá no e-mail cadastrado como Usuário Externo do SEI o protocolo de abertura do processo.

11. A tramitação feita pela Secretaria Acadêmica de Graduação/Apoio Pedagógico do campus poderá ser acompanhada por meio do acesso ao processo e também por meio do protocolo recebido.

12. Em caso de dúvidas, contatar a Secretaria Acadêmica de Graduação/Apoio Pedagógico de seu campus/Unidade Acadêmica.